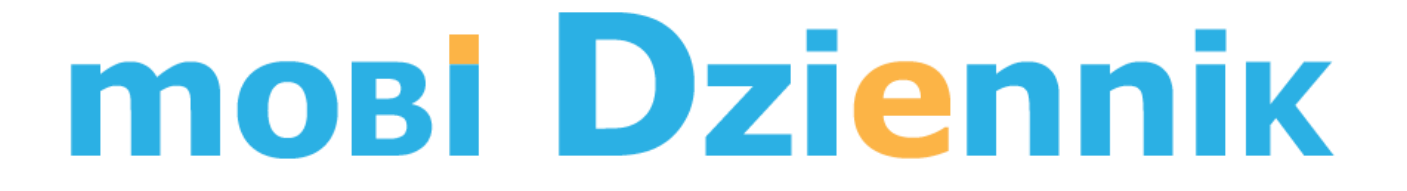

# INSTRUKCJA DOTYCZĄCA OBSŁUGI DZIENNIKA ELEKTRONICZNEGO mobiDziennik PRZEZ APLIKACJĘ MOBILNĄ DLA SYSTEMU ANDROID

www.mobiDziennik.pl

www.facebook.com/mobiDziennik

# Instalacja

Aplikację do obsługi mobiDziennika na urządzeniach z systemem Android należy zainstalować ze sklepu Google Play <u>https://play.google.com/store/apps/details?id=pl.mobidziennik.nauczyciel&hl=pl</u>. Należy pamiętać, że aplikacja aktualnie nie obsługuje szkół z punktowym systemem oceniania lub liczbą okresów (semestrów) inną niż 2.

#### Pierwsze uruchomienie

Po instalacji i uruchomieniu aplikacji pojawi się ekran główny służący do logowania.

W formularzu należy podać kolejno dla szkoły, do której chcemy się zalogować:

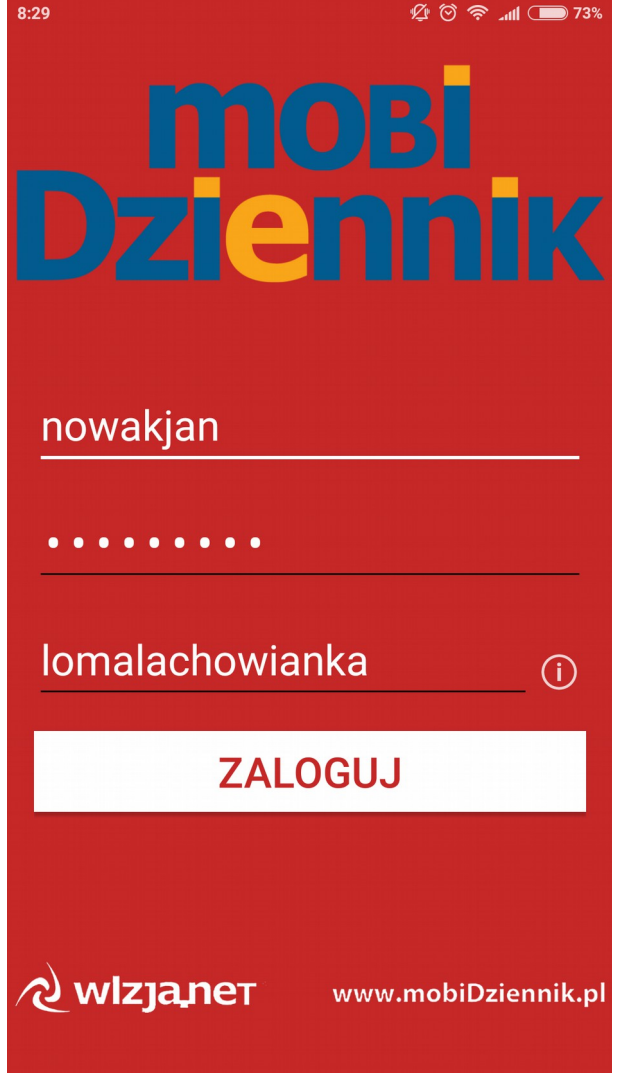

- swój login nauczyciela
- hasło dla podanego loginu
- serwer zależny od adresa WWW dziennika. Przykładowo jeżeli adres dziennika wpisywany w przeglądarce internetowej to "*https://lomalachowianka.mobidziennik.pl*" to należy w podać "*lomalachowianka.mobidziennik.pl*" lub samo "*lomalachowianka*". Jeżeli adresem dziennika byłby adres w domenie \*.wizja.net np. "*https://lo5bielsko.wizja.net*" to należy podać "*lo5bielsko.wizja.net*" lub samo "*lo5bielsko*"

Jeżeli logowanie się nie powiedzie i pojawi się komunikat o błędnym loginie/haśle to zaleca się sprawdzenie czy w loginie bądź haśle nie dopisano np. znaku spacji na końcu. Należy również upewnić się, że podano prawidłowy serwer.

Przy pierwszym uruchomieniu aplikacji na danym urządzeniu, jeżeli logowanie się powiedzie to pojawi się komunikat, że urządzenie nie zostało aktywowane w systemie. W takiej sytuacji należy poprosić dyrektora bądź szkolnego administratora o aktywację urządzenia, którą może taka osoba dokonać w swoim panelu w menu "*Zasoby->Pozostałe urządzenia*".

# Ekran główny

Po aktywacji urządzenia po kolejnym poprawnym logowaniu pojawi się następujący ekran:

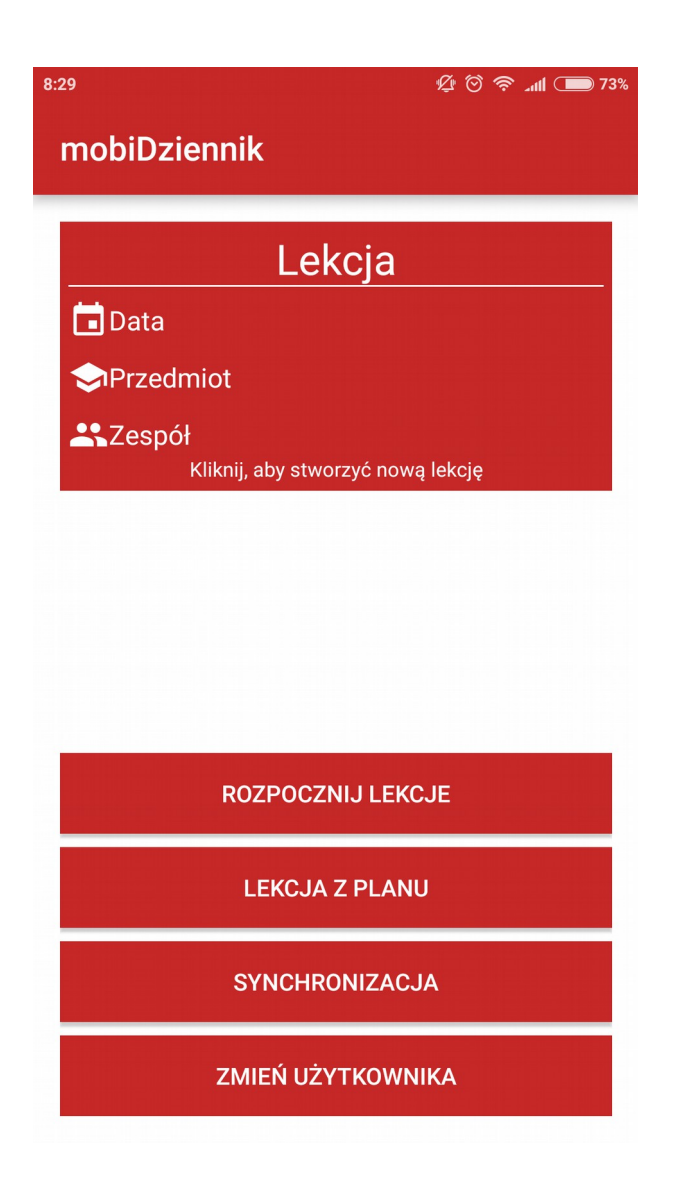

Poszczególne opcje:

- kliknij, aby stworzyć nową lekcję pozwala na ręczne wybranie parametrów lekcji jaką chcemy uruchomić. Jest to odpowiednik tzw. lekcji poza planem
- rozpocznij lekcję uruchamia lekcję jeżeli została wybrana ręcznie lub z planu
- lekcja z planu najczęściej wykorzystywana opcja pozwalająca na wybranie lekcji z planu lub innej wcześniej uruchomionej
- synchronizacja operacja, którą należy wykonywać co jakiś czas mając połączenie z Internetem.
  Powoduje ona zapis wprowadzonych w aplikacji danych (lekcji, ocen, obecności itd.) w systemie dziennika. Bez wykonania synchronizacji dane nie pojawią się w mobiDzienniku

• zmień użytkownika – wykorzystywana w razie potrzeby zalogowania na inne konto

Jak zostało wspomniane – najczęściej wykorzystywaną opcją jest "lekcja z planu", po której uruchomieniu pojawi się ekran na wzór poniższego:

| 8:29                                     | Ø 🗇 泠 📶 🗩 73% |  |  |  |  |  |
|------------------------------------------|---------------|--|--|--|--|--|
| ← Plan lekcji                            |               |  |  |  |  |  |
| 2017-09-25 poniedziałek                  |               |  |  |  |  |  |
| Historia<br>08:55 - 09:40                | 2B ZAW        |  |  |  |  |  |
| Historia<br>09:50 - 10:35                | 3A GIM        |  |  |  |  |  |
| Wiedza o społeczeństwie<br>10:45 - 11:30 | 1B ZAW        |  |  |  |  |  |
| J. polski<br>11:40 - 12:25               | 2A ZAW        |  |  |  |  |  |
| Historia<br>16:25 - 17:10                | 3A GIM        |  |  |  |  |  |
| 2017-09-22 piątek                        |               |  |  |  |  |  |
| Historia<br>08:00 - 08:45                | 2A ZAW        |  |  |  |  |  |
| Historia<br>08:55 - 09:40                | 1B ZAW        |  |  |  |  |  |
| Wiedza o społeczeństwie<br>09:50 - 10:35 | 3B GIM        |  |  |  |  |  |

Widać na nim lekcje zalogowanego nauczyciela pogrupowanie dla konkretnych dni. Analogicznie jak w systemie WWW lekcje zielone są planowanymi, białe zrealizowanymi itd. Po wybraniu konkretnej lekcji nastąpi powrót do ekranu głównego, na którym należy wybrać przycisk "rozpocznij lekcję".

Po uruchomieniu lekcji w górnym menu (które można przesuwać w prawo/lewo ruchem palca) do dyspozycji jest 5 zakładek: Temat, Obecności, Oceny, Sprawdziany, Uwagi.

### Temat lekcji

Pierwsza zakładka pozwala na ręczny zapis tematu lekcji przez wprowadzenie go w polu edycyjnym lub skorzystanie z opcji "wybierz temat z rozkładu". Aby druga opcja zadziałała rozkład musiał oczywiście zostać wcześniej wprowadzony i przypisany do odpowiedniej klasy/zespołu w systemie WWW.

Ponadto można podejrzeć wcześniej zrealizowane tematy dla wybranej klasy/zespołu oraz przedmiotu klikając w przycisk "zrealizowane tematy".

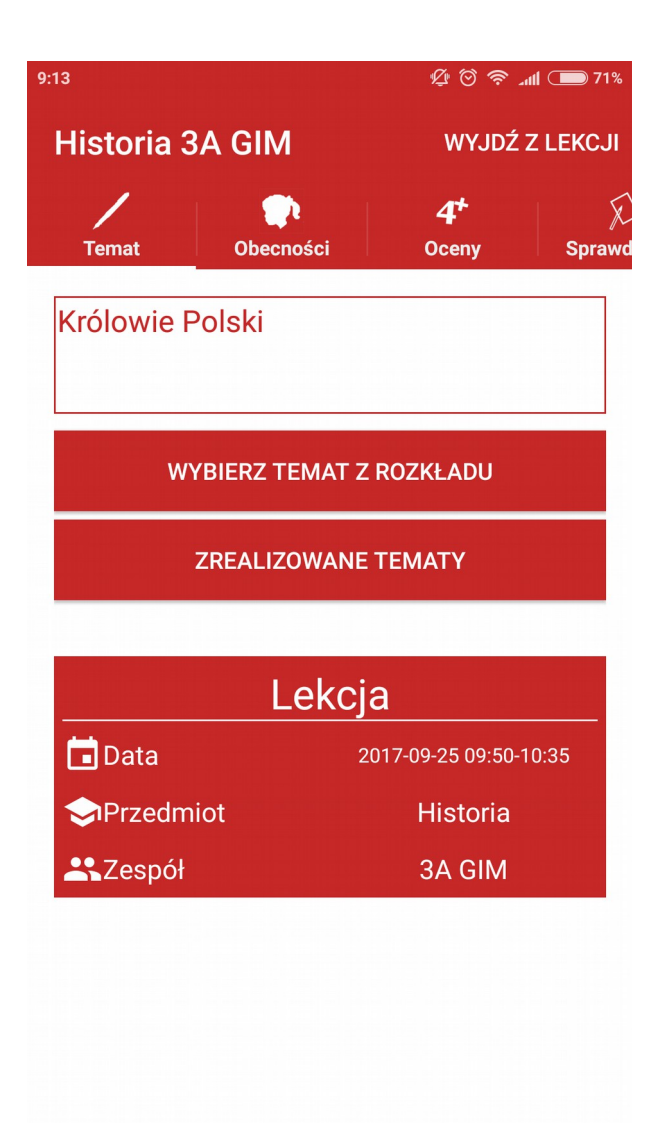

### Obecności

W tej zakładce znajduje się lista uczniów, którym można ustawić odpowiedni status obecności klikając obok danej osoby w ikonkę główki symbolizującej dany status.

Dodatkowo w górnej części ekranu znajduje się informacja podsumowująca stan klasy na lekcji.

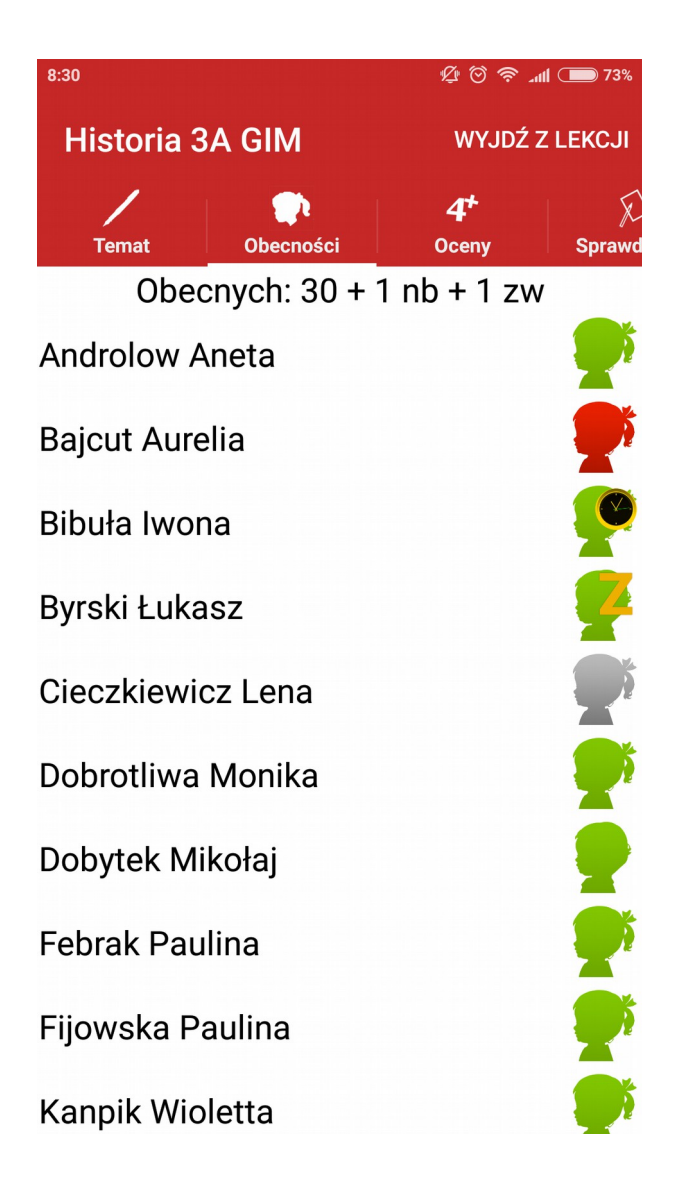

#### Oceny

Na liście pojawiają się uczniowie wraz z:

- ocenami cząstkowymi umieszczonymi na kolorowych kratkach, a kolory te wynikają z zapisanych grup ocen
- średnią ważoną ocen cząstkowych
- lub jeżeli wpisano w kolorze szarym oceną przewidywaną śródroczną lub przewidywaną roczną zależnie od wybranego okresu
- lub jeżeli wpisano w kolorze czerwonym oceną śródroczną lub roczną

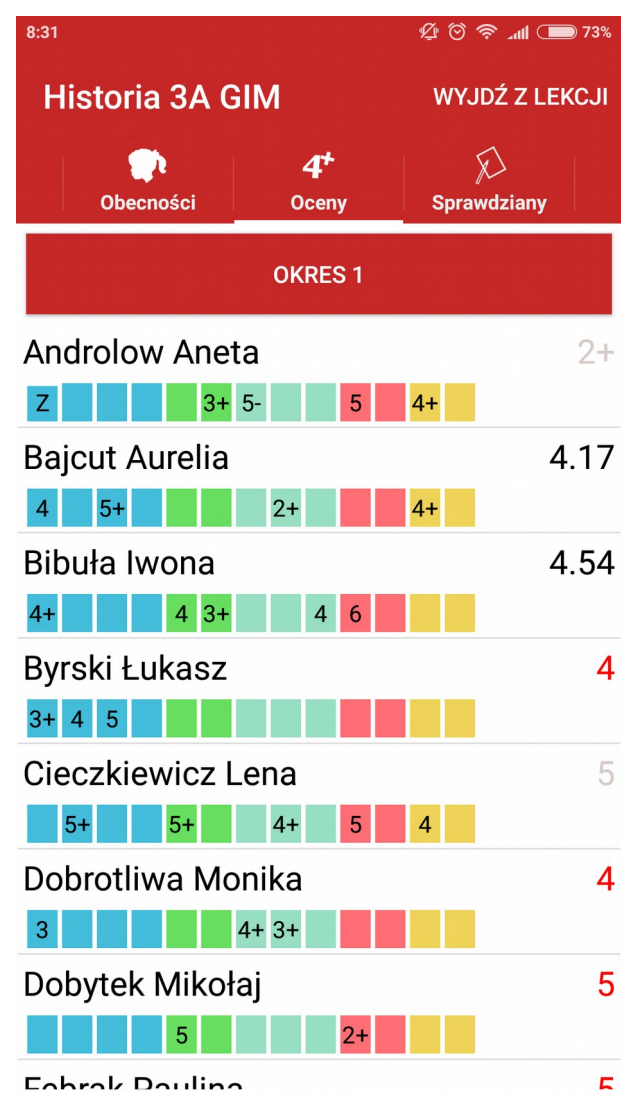

Kliknięcie w przycisk "okres 1" lub "okres 2" powoduje przeładowanie ekranu i wyświetlanie ocen dla wybranego okresu (semestru).

Po kliknięciu w danego ucznia pojawi się ekran z jego ocenami:

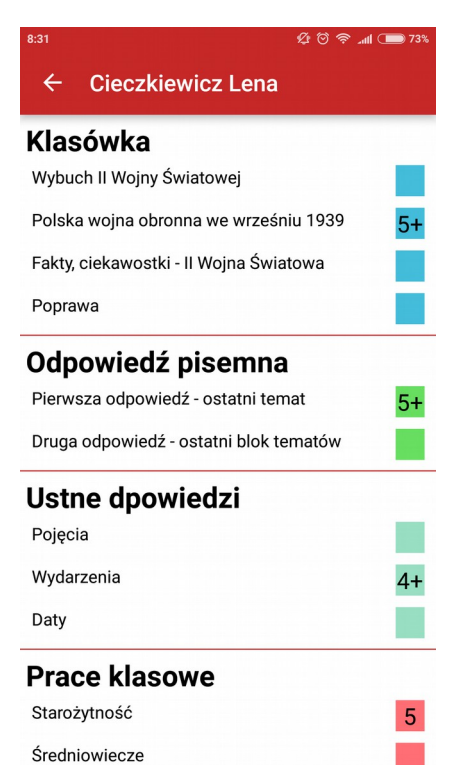

Klikając w daną pozycję, która odpowiada kolumnie grupy ocen możliwy jest wpis oceny lub jej zmiana z anulowaniem poprzedniej jeżeli uczeń takową posiadał.

| 8:31    |                                           | & ♡ 奈 ₌ull |    |    |   |  |
|---------|-------------------------------------------|------------|----|----|---|--|
|         | Fakty, ciekawostki - II Wojna<br>Światowa |            |    |    |   |  |
| K       | NK                                        | OP         | ZW | +  |   |  |
| P<br>Fi | np                                        | -          | nb | bs |   |  |
| P       | nb/S                                      | 1          | 1+ | 2- |   |  |
| P       | 2                                         | 2+         | 3- | 3  | ł |  |
| U       |                                           | 4-         | 4  | 4+ | I |  |
| w       | 5-                                        | 5          | 5+ | 6- | - |  |
| P       | 6                                         |            |    |    |   |  |
| S       | ANULUJ                                    |            |    |    | 1 |  |

#### Uwagi

Na liście obok każdego ucznia znajduje się statystka z liczbą wpisanych uwag:

- pozytywnych pod zielonym krzyżykiem
- neutralnych pod szarym kółeczkiem
- negatywnych pod czerwonym minusem

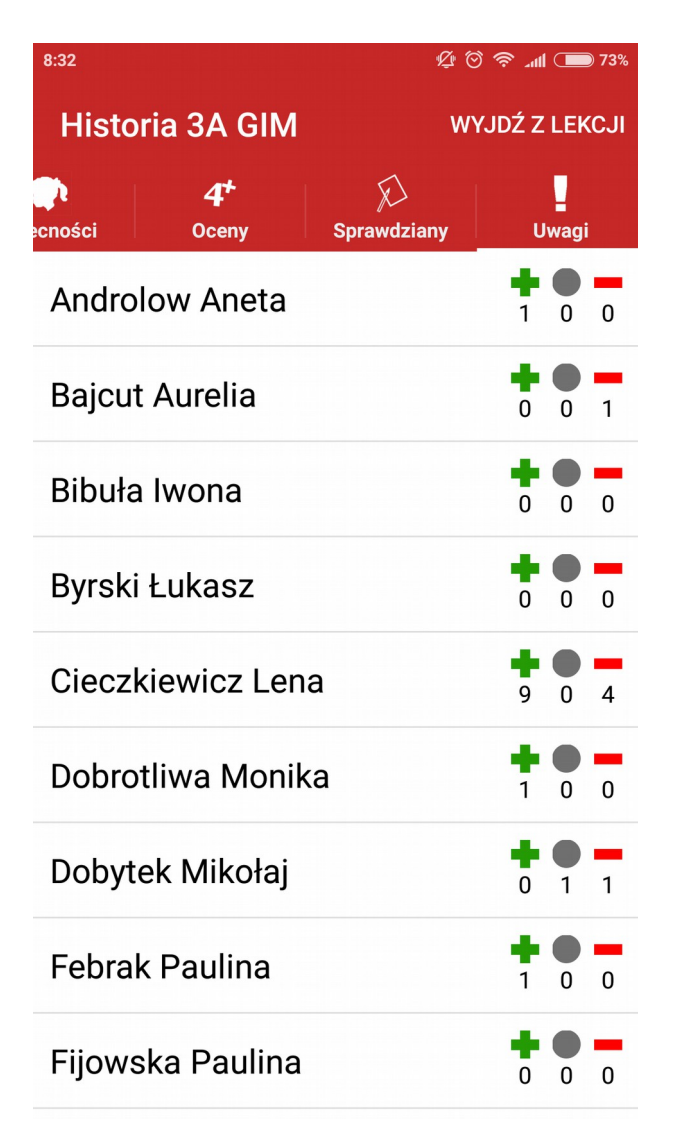

Po kliknięciu w danego ucznia pojawi się ekran z jego uwagami wraz z informacją przez kogo i kiedy dana uwaga została wpisana. Ponadto zależnie od rodzaj uwagi zostały one oznaczone odpowiednim kolorem – analogicznie jak kolory statystyki na ekranie głównym uwag.

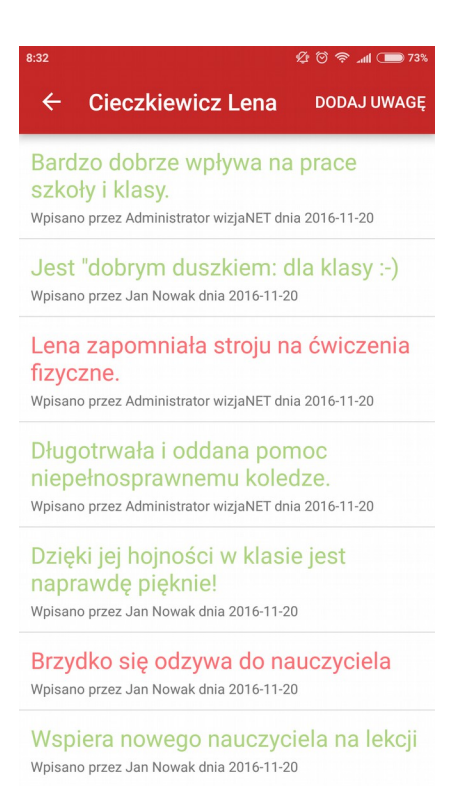

Wybranie przycisku "dodaj uwagę" pozwala na wpisanie nowej uwagi gdzie należy podać:

- rodzaj uwagi
- ewentualną kategorię zależną od wyżej wybranego rodzaju
- treść uwagi

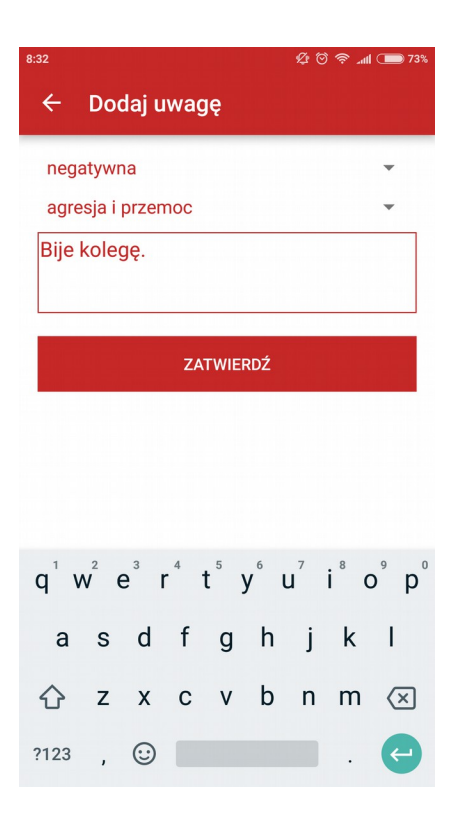

# Zakończenie lekcji i synchronizacja z serwerem

Po zakończeniu prowadzenia lekcji należy:

- wybrać opcję "wyjdź z lekcji"
- po powrocie do ekranu głównego upewniwszy się, że jest dostępne połączenie z Internetem kliknąć przycisk "synchronizacja"

| 8:33              | 또 🕅 🗢 73%              |  |  |  |
|-------------------|------------------------|--|--|--|
| mobiDziennik      |                        |  |  |  |
| -                 |                        |  |  |  |
| Lekcja            |                        |  |  |  |
| 🖬 Data            | 2017-09-25 09:50-10:35 |  |  |  |
| Przedmiot         | Historia               |  |  |  |
| Zespół            | 3A GIM                 |  |  |  |
|                   |                        |  |  |  |
| _                 |                        |  |  |  |
| Pobieranie danych |                        |  |  |  |
|                   |                        |  |  |  |
| ROZPOCZNIJ LEKCJE |                        |  |  |  |
| LEKCJA Z PLANU    |                        |  |  |  |
| SYNCHRONIZACJA    |                        |  |  |  |
| ZMIEŃ UŻYTKOWNIKA |                        |  |  |  |
|                   |                        |  |  |  |